# **Social Contact Methods**

## Introduction

A new, optional, contact method has been added to store **Social Media** account information. When enabled, this will appear alongside the existing **Phone**, **Address**, and **Email** contacts.

## Setup

#### **System Option**

This feature must be enabled via a system option before you can set up and use it.

- 1. Click Administrative > System Options.
- 2. Scroll down to Customer Options.
- 3. Set the Show Social button on contacts screen option to True.

| $\sim$ | Customer Options                                          |                           |  |  |
|--------|-----------------------------------------------------------|---------------------------|--|--|
|        | Balances to Primary on Split                              | True                      |  |  |
|        | Convert Customer Name and Address on Receipts to Mix      | True                      |  |  |
| >      | Custom Field Names                                        | String[] Array            |  |  |
|        | Customer Duplicate Check                                  | Check_All_Relevant_Fields |  |  |
|        | Days to include in Customer Rankings                      | 1095                      |  |  |
|        | Enable Customer Activity Tab Green Dot                    | False                     |  |  |
|        | Guess Gender if Not Specified                             | False                     |  |  |
|        | Include Spouse/Partner Column on Customer List Views      | True                      |  |  |
|        | Include Spouse/Partner Name                               | False                     |  |  |
|        | Number of customers to rank.                              | 200                       |  |  |
|        | Permission Required to See Sale from Customer Activity    | False                     |  |  |
|        | Phone Number Format                                       | (XXX) XXX-XXXX            |  |  |
|        | Show Dial button on contacts screen.                      | False                     |  |  |
|        | Show Email button on contacts screen.                     | False                     |  |  |
| C      | Show ranke on Customer Display                            | Тлю                       |  |  |
|        | Show Social button on contacts screen.                    | True                      |  |  |
|        | Title Case Names                                          | Faise                     |  |  |
|        | Use Comma After City and Before State in Mailings and o   | True                      |  |  |
|        | Use Customer Display for Edits.                           | False                     |  |  |
|        | Use Period After Title in Customer's Name in Mailings and | True                      |  |  |

### Social Media Types

You must define the social media types you want to store.

1. Click Administrative > Advanced Settings > Social Contact Methods. The Customer Social Contacts window will appear.

| Social Contact Methods      |       |
|-----------------------------|-------|
| Customer Social Con         | tacts |
| Modify the selected list be | elow. |
| Add Edit Delet              | e     |
| Name                        |       |
| Service<br>Address          |       |
| Store User Name             |       |
|                             |       |
|                             |       |
|                             |       |
|                             | Close |

2. Click Add.

3. Enter the Name, Service Address, and Store User Name (optional) for this social media type, then click Save.

| Social Contact Methods               |                                                              |  |  |  |  |  |
|--------------------------------------|--------------------------------------------------------------|--|--|--|--|--|
| Customer Social Contacts             |                                                              |  |  |  |  |  |
| wouny the selected list below.       |                                                              |  |  |  |  |  |
| Facebook Add Edit Save Cancel Delete |                                                              |  |  |  |  |  |
|                                      | Name Facebook                                                |  |  |  |  |  |
|                                      | Service<br>Address www.facebook.com                          |  |  |  |  |  |
|                                      | Store User<br>Name https://www.facebook.com/richard.abbott.7 |  |  |  |  |  |
|                                      |                                                              |  |  |  |  |  |
|                                      |                                                              |  |  |  |  |  |
|                                      | Close                                                        |  |  |  |  |  |

4. You can use **Edit** to make changes to existing entries or **Delete** to remove them.

## Adding a Social Contact Method

To add a Social Contact Method:

- 1. Find and edit the customer's record.
- 2. Click the +Social button in the Contact Methods section on the General tab.
- 3. Select the Type and enter the Social Address, then click OK.

| Customer Social Addre                                             | 255                                                       |    |        |  |  |  |  |
|-------------------------------------------------------------------|-----------------------------------------------------------|----|--------|--|--|--|--|
| <ul><li>Preferred Social Contact</li><li>Do not contact</li></ul> |                                                           |    |        |  |  |  |  |
| Туре                                                              | Facebook                                                  |    | •      |  |  |  |  |
| Social Address                                                    | Social Address https://www.facebook.com/dominick.mastri.7 |    |        |  |  |  |  |
|                                                                   |                                                           |    |        |  |  |  |  |
|                                                                   |                                                           |    |        |  |  |  |  |
|                                                                   |                                                           |    |        |  |  |  |  |
| Go To Social                                                      |                                                           | ОК | Cancel |  |  |  |  |
|                                                                   |                                                           |    |        |  |  |  |  |

#### Notes

- There is no direct integration with any of the social media platforms at this time. This is simply a way to store this information.
- Social contact methods can be selected for **Notifications**, but function like a **Phone Call** notification meaning nothing happens automatically. This is strictly for recording purposes.